## NetworX 系列

# NX-590E 网络接口模块

## 安装和操作手册

| 1. | 产品描述5        |
|----|--------------|
| 2. | 安装信息         |
| 3. | 模块地址         |
| 4. | 登录6          |
| 5. | 指示灯          |
| 6. | 配线6          |
| 7. | 端子说明7        |
| 8. | 接线图7         |
| 9. | 模块编程8        |
|    | A.使用 LED 键盘  |
|    | 1.进入编程模式     |
|    | 2.选择编程模块     |
|    | 3.出厂默认值      |
|    | 4.编程地址       |
|    | 5.退出编程地址     |
|    | 6.退出编程模式9    |
|    | B.使用 LCD 键盘9 |
|    | C.编程参数9      |
|    | 1.数字9        |
|    | 2.功能选项       |
|    | 3.字符10       |
| 10 | 编程地址11       |
| 11 | 编程表16        |
| 12 | . 产品规格       |

## 目录

### 1. 产品描述

NX-590E 是一种双微处理器控制的网络接口模块,用于将控制主机连接到OH 系列网络接收机 (桌面独立型或OH-2000E数字接警机)。允许 NetworX 系列控制主机(NX)通过网络发送任意或所有 的系统事件报告。有关保修信息,请参阅 GE Interlogix 产品目录。

### 2. 安装信息

在机箱中,有几组2孔的固定座,允许垂直或水平放置模块。 注意:每组固定座包含两个不同尺寸的孔 —— 1个大孔和1个小孔。 图1:黑色塑料的扩展板支架在朝向扩展板一侧开有凹槽。支架末端的半圆形突 起应插入大孔,小孔为固定螺丝而设。

**图 2:** 将第一个扩展板支架插入上面的固定座, 凹槽朝下。半月形的突起应嵌入 大孔中。不需要太大的力。(从机箱里侧)将附带的螺丝插入小孔中, 使其就位。 用一把螺丝刀通过支架上部的开口固定螺丝。第二个支架的安装应与第一个支 架相对(凹槽朝上), 位置在下面较低的安装座上, 其他步骤如上所述。一旦就 位, 上紧螺丝。

图 3: 将扩展板沿着支架凹槽缓慢插入机箱,扩展板应能在两个支架间自由滑动。

## 3. 模块地址

网络接口模块的地址为[7][9]。在编程时,进入编程模式,选择设备地址79(参见"模块编程")。

## 4. 登录

NetworX 控制主机可以自动查找和记忆所连接的模块,包括键盘、防区扩展模块、无线接收模块和 其他键盘总线设备等,允许控制主机管理这些设备。进入或退出编程时,控制主机会用12 秒钟,自 动查找记忆所连的模块,此间Service 灯亮,如用LCD键盘,显示"Service Required" 信息,且不 能输入用户密码,外接的警铃或警号会响1 秒。若未检测到已登录的模块,则Service 灯亮。

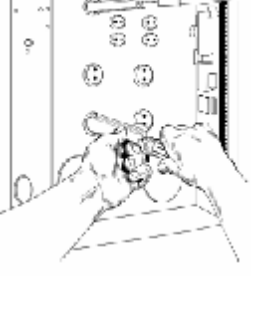

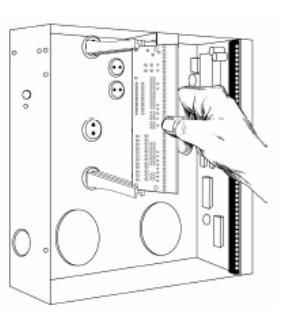

## 5. 指示灯

网络模块的前缘部分有5个红色 LEDs 灯, SIM插槽上边有2个灯。这些 LEDs 灯可以显示有关网络模块状态和下表中列出的网络信息。

| LED 灯                            | 描述                                            |  |  |  |
|----------------------------------|-----------------------------------------------|--|--|--|
| DS1                              | 每次 NX-590E 与 NetworX 总线通讯时,DS1灯闪烁,每秒钟闪烁两次。    |  |  |  |
| DS3                              | 等待与以太网通讯时,DS3灯闪烁。                             |  |  |  |
| DS4                              | 等待 NetworX 总线设备应答时,DS4灯亮。                     |  |  |  |
| DS5                              | NX-590E 收到以太网发来的信息时,DS5灯闪烁。                   |  |  |  |
| DS6                              | NetworX 总线发送信息时,DS6灯亮。                        |  |  |  |
| ? 在系统初始化、通常状态和等待新的事件时,DS3-DS6灯灭。 |                                               |  |  |  |
| L1                               | (位于SIM插槽上边)以太网活动时闪烁。                          |  |  |  |
| L2                               | (位于SIM插槽上边)建立10BT以太网连接时,L2灯常亮。                |  |  |  |
| DS2                              | 位于板背面的第6个灯,用于硬件检测。连接 NX-8/NX-8E主机成功时,DS2灯仅微亮。 |  |  |  |

## 6. 配线

将网络模块上的3个接线端子,按照下列描述连接到 NX 系列控制主机相应的端子上: Positive 接 到KP POS, COM 接到KP COM, DATA 接到KP DATA。将模块上的以太网插座 J16 (10BT) 与 10BT 以 太网集线器(hub),路由器 (router)或 网关 (gateway)相连。不要使用级联 (CASCADE) 或交叉 模式的 X 端口 (port)。

### 最大配线规格

| 线长 英寸 (米)    | 250(76米)                 | 500(150米)                  | 1000(300米)               | 2000(600米)               | 2500(760米)               |
|--------------|--------------------------|----------------------------|--------------------------|--------------------------|--------------------------|
| 连接NX-8/NX-8E | $22 (0.32 \text{ mm}^2)$ | $20 \ (0.52 \text{ mm}^2)$ | $16 (1.32 \text{ mm}^2)$ | $14 (2.08 \text{ mm}^2)$ | $12 (3.33 \text{ mm}^2)$ |
| 连接NX-320E    | $22 (0.32 \text{ mm}^2)$ | $18 (0.81 \text{ mm}^2)$   | $16 (1.32 \text{ mm}^2)$ | $12 (3.33 \text{ mm}^2)$ | $12 (3.33 \text{ mm}^2)$ |

## 7. 端子描述

| 端子   | 描述                                |
|------|-----------------------------------|
| POS  | 连接控制主机KP POS 端子。额定电流为100mA。       |
| COM  | 连接控制主机KP COM 端子。                  |
| DATA | 连接控制主机KP DATA 端子。                 |
| J16  | 使用一根CAT5(5类屏蔽)网线连接 10BT以太网集线器HUB。 |
| J6   | 连接至调制解调器(Modem)的RS-232串口。         |

## 8. 接线图

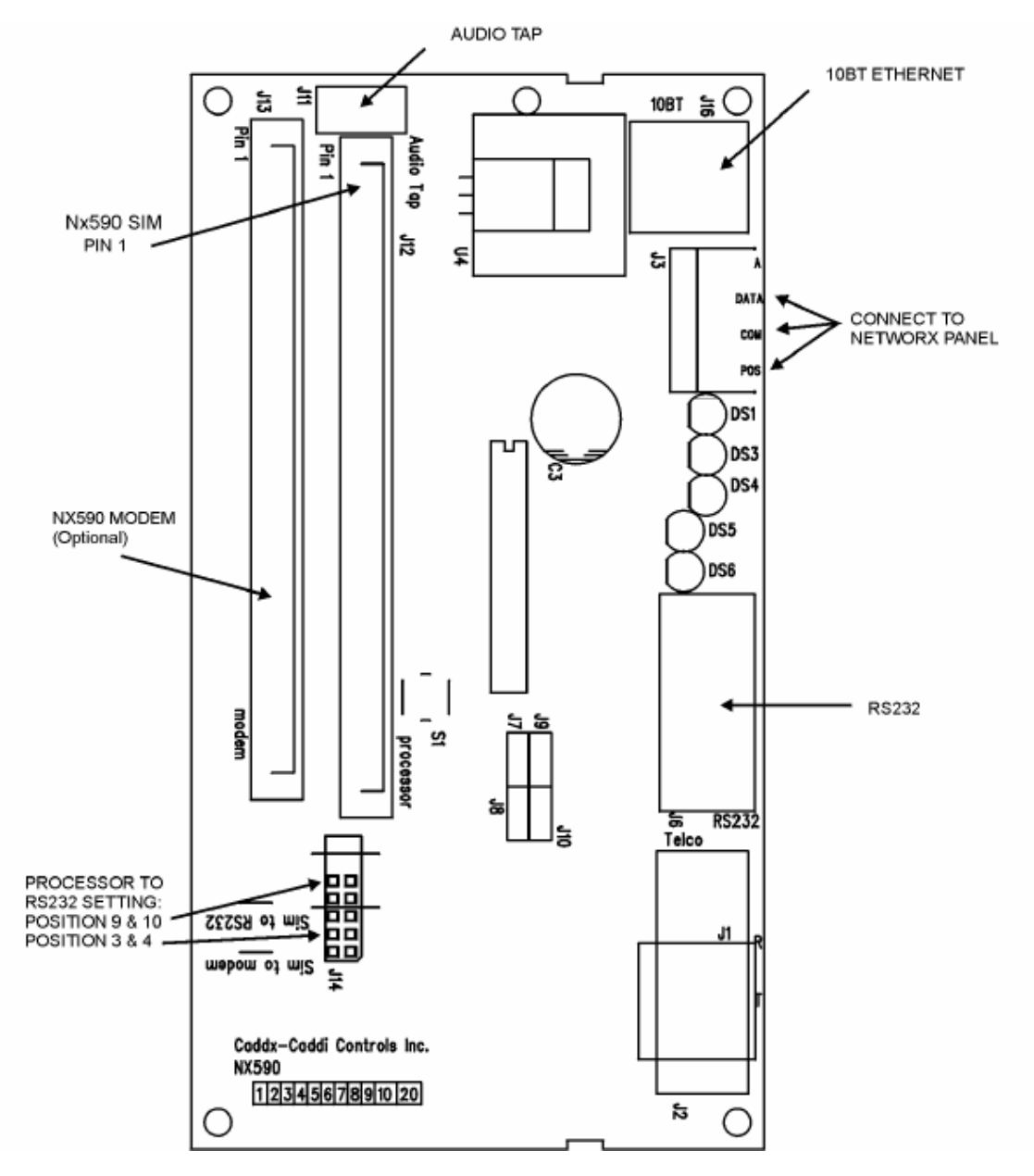

#### 9. 模块编程

#### A. 使用LED 键盘

#### 1). 进入编程模式

要进入编程模式,按下[\*]-[8]。此时,键盘上5个功能 LEDs 灯(Stay,Chime, Exit, Bypass, Cancel) 开始闪烁。接着输入编程码(出厂默认为[9]-[7]-[1]-[3])。若输入正确,则"Service" 灯闪烁,5个功能 LEDs 常亮。至此,已进入编程。

#### 2).选择要编程的模块

输入网络模块地址[7]-[9],按[#]确认。"Armed" LED 亮,等待输入编程地址。

#### 3). 模块出厂默认值

第1次使用模块或想要恢复出厂默认值,按上述方法进入编程后,输入[9]-[1]-[0]-[#],键盘 响三声,开始恢复。此过程约需6秒钟,将清除所有输入的变更参数。

#### 4). 编程地址

A、等待输入编程地址时, "Armed" LED 灯亮。输入想要的编程地址, Armed LED 灯闪烁。

B、按[#]键确认, 若输入地址正确, "Armed" LED 灯灭, "Ready" LED 亮, 该地址第1位的二 进制数据将通过防区LED显示。

C、输入新的设置参数,Ready 灯闪烁。按[\*],Ready 停止闪烁,存储设置的参数,并自动跳 到下一个设置参数。重复该步骤,直到最后一个设置参数。设置完后,按[#]键,退出此编程地 址。"Armed" LED 灯再次亮起,等待输入新的编程地址。

D、要查看各编程地址中的参数,重复上述过程,但只按[\*]键,不输入参数。要进入下一个编 程地址,按[POLICE]键,进入上一个,按[FIRE]键。进入同一个,则按[AUXILIARY]键。

#### 5). 退出编程地址

编程地址最后一位参数设置完后,按[\*]键退出该编程地址,"Ready"LED 灭,"Armed"LED 亮。 同前所述,可以输入另外的编程地址。如果尝试输入无效编程地址或无效的设置参数,键盘将 发出一个连续的三次"哔"声错误提示(哔,哔,哔),并且继续等待一个有效的输入。

#### 6).退出编程模式

当所有编程设置完成后,按[Exit]键退出编程。

#### B. 使用 LCD 键盘

所有编程步骤和上述 LED 键盘相同, LCD 键盘显示相应数据。在编程模式下,未输入编程地址时,括号内显示的数字表示之前输入过的编程地址。例如,键盘显示"Enter location, then # (5)",表示最后输入的编程地址为5。参见"编程数据"。

#### C. 编程参数

包括三种:一种是数字,可取为0-15,0-F 或0-255;另一种是功能选择,用来打开或关闭功能; 还有一种是字符,用来描述网络名称、电子邮件等字符数据。

#### 数字:

数字在键盘上输入,用防区灯1-8 按二进制显示:2<sup>n-1</sup>

 1 防区灯=1
 2 防区灯=2
 3 防区灯=4
 4 防区灯=8

 5 防区灯=16
 6 防区灯=32
 7 防区灯=64
 8 防区灯=128

 各个点亮的灯代表的数字加起来,即为输入的数字。例如:在键盘上输入66,则2防区灯和7

防区灯亮(2+64=66)。

LCD 键盘: 在液晶键盘上,可直接显示数字,对于10-15,会同时在括号内显示16 进制数,例如: 11(B)或14(E)

#### 功能选择:

按数字键1-8 选择。例如:要打开全部8 位的功能,按1-8 即可,此时1-8 防区灯亮;要关闭 全部8 位的功能,再按1-8 即可,此时1-8 防区灯灭。

LCD 键盘: 在液晶键盘上,会显示打开的功能,未打开的功能,用"-"代替。选定后,按[\*] 键确认。选定最后一位后,按[\*]键即可退出设置,此时Ready 灯灭, Armed 灯亮。

字符:

| No. |   | No. |   | No. |   | No. |   | No. |    | No. |    |
|-----|---|-----|---|-----|---|-----|---|-----|----|-----|----|
| 00  |   | 16  | Р | 32  | 5 | 48  |   | 64  |    | 80  | <  |
| 01  | Α | 17  | Q | 33  | 6 | 49  | m | 65  | #  | 81  | =  |
| 02  | В | 18  | R | 34  | 7 | 50  | n | 66  | \$ | 82  | ٧  |
| 03  | С | 19  | S | 35  | 8 | 51  | ο | 67  | %  | 83  | ?  |
| 04  | D | 20  | Т | 36  | 9 | 52  | р | 68  | &  | 84  | @  |
| 05  | E | 21  | υ | 37  | а | 53  | q | 69  | '  | 85  | [  |
| 06  | F | 22  | V | 38  | b | 54  | r | 70  | (  | 86  | \$ |
| 07  | G | 23  | w | 39  | с | 55  | s | 71  | )  | 87  | ]  |
| 08  | Η | 24  | Х | 40  | d | 56  | t | 72  | *  | 88  | ^  |
| 09  | - | 25  | Y | 41  | е | 57  | u | 73  | +  | 89  | _  |
| 10  | J | 26  | Z | 42  | f | 58  | v | 74  | ,  | 90  | ì  |
| 11  | κ | 27  | 0 | 43  | g | 59  | w | 75  | -  | 91  | {  |
| 12  | L | 28  | 1 | 44  | h | 60  | х | 76  |    | 92  |    |
| 13  | М | 29  | 2 | 45  | 1 | 61  | У | 77  | 1  | 93  | }  |
| 14  | Ν | 30  | 3 | 46  | j | 62  | z | 78  | :  | 94  | t  |
| 15  | 0 | 31  | 4 | 47  | k | 63  | ! | 79  | ;  | 95  | +  |

字符用来输入在LCD键盘上显示的文字。参见编程地址13-16,如何设置user@yourdomain.com 格式的电子邮件信箱。该类信息的输入用键盘屏幕的底行显示编辑文字信息(参考NX-148E说明书中 [\*]-[9]-[2]功能)。一旦进入输入字符的编程地址,底行显示当前参数,顶行显示当前编程地址和 该编程地址位。键盘上的5个功能键和向上[▲]、向下[▼]箭头键,现在用来编辑信息。显示的下划 线(\_)表示当前光标所处的位置。向右移动光标,按[\*]键;向左移动光标,按[Cancel]键。更改当 前光标位置的字符,按向上[▲]或向下[▼]箭头键,直到出现想要的字符,或参照上面的字符表直 接输入想要字符的2位编号,快速输入字符。接受该字符,按[\*]键,光标自动向右移动一格。要插 入空格,按[Stay]键;要删除字符,按[Chime]键。

| *      | 接受字符, 光标右移 | Stay  | 插入空格 | ▲,▼  | 选择字符 |
|--------|------------|-------|------|------|------|
| Cancel | 光标左移       | Chime | 删除字符 | 2位编号 | 快输字符 |

#### 10. 编程地址

#### 地址0 设定模式(8位功能选择)

用于设置模块的工作模式。例如,系统功能特性。

注意:如果地址0/第1位/选项1允许(NX-590E是主要报告设备,控制主机是后备报告设备)。

- I 控制主机编程地址4中,禁止报告所有事件(设备0)。如果不禁止,将导致控制主机和NX-590E 都报告事件(双重报告)。
- 1 允许测试报告(控制主机编程地址4/第1位/选项7)。如果未允许测试报告,将导致主机在NX-590E 模块发送报告失败后不会后备发送事件报告。当设置正确时,测试报告应能通过主机和NX-590E 双重发送。

第1位 1 = 使用主机拨号器作为TCP/IP和E-mail报告的后备通讯方式。如果主机为主要报告设备或 需要双重发送报告,应将本选项删除(参考包装箱上的注意)。

2 = ON为SIA通讯格式; OFF为Contact ID(默认为 'off')。

- 3 = 使用 #2接收机作为后备
- 4 = 发送语音标识到现场事件记录机。

5-8 = 保留。

第2位 1 = 允许现场开始下载(在键盘上按**Þ**98)

**2** = 允许通过互联网远程下载(建议设置为0FF,除非绝对需要通过互联网)。带防火墙的专用网络可以利用此优势功能。

- 3 = 支持 DHCP协议(如果设为0,则只能使用静态 IP)(如果允许 DHCP协议,建议第8位也允许)
- 4 7 = 保留
- 8 = 允许 AA 通讯检测(最多5分钟进行一次通讯)。
- 第3-8位 保留

#### 地址1 设定通过网络报告到 #1 接收机的子系统(16位功能选项)

设定通过网络报告到 1#接收机的子系统。关闭子系统对应的 LED 灯来禁止子系统发送报告。如果子 系统对应的 LED 被关闭,则该子系统发生的事件报告将不会通过网络进行传送,而不论其他选项如 何设置。出厂默认值为所有子系统都报告。

1=子系统1 2=子系统2 3=子系统3 4=子系统4

5=子系统5 6=子系统6 7=子系统7 8=子系统8

- Ⅰ 如果地址0/第1位/选项1允许(NX-590E是主要报告设备,控制主机是后备报告设备)。
- Ⅰ 禁止报告所有事件(控制主机编程地址4)。如果不禁止,将导致控制主机和NX-590E都报告 事件(双重报告)。
- 1 允许测试报告(控制主机编程地址4/第1位/选项7)。如果不允许,将导致NX-590E通讯失败时控制主机不备份事件报告。正确设置后,测试报告将由控制主机和NX-590E双重报告。

- 第1位 报警和报警恢复
- 第2位 布防/撤防
- 第3位 旁路
- 第4位 防区故障
- 第5位 电源故障(AC 交流电故障或电池低电压)
- 第6位 警号和电话线故障
- 第7位 测试报告
- 第8位 编程,下载和事件溢出
- 第9位 防拆
- 第10位 短路和接地故障
- 第11位 无线探头丢失
- 第12位 无线探头电池低电压
- 第13位 扩展模块故障
- 第14位 通讯故障
- 第15位 防区活动监视
- 第16位 保留

#### 地址2 设定通过网络报告到 #2 接收机的子系统(16位功能选项)

设定通过网络报告到 2#接收机的子系统。参照地址1的设置。出厂默认值为所有子系统都不报告。

#### 地址3 设定通过网络报告到 #1 电子邮箱的子系统(16位功能选项)

设定通过网络报告到 1#电子邮箱的子系统。参照地址1的设置。出厂默认值为所有子系统都不报告。

#### 地址4 设定通过网络报告到 #2 电子邮箱的子系统(16位功能选项)

设定通过网络报告到 2#电子邮箱的子系统。参照地址1的设置。出厂默认值为所有子系统都不报告。

地址 5 - 12 保留(16位功能选项)

#### 地址13-16 模块的电子邮箱(16位/16个字符)

设置模块的电子邮箱(类似 user@yourdomain.com 格式),该邮箱必须是邮件服务器所能接受的, 用来发送事件报告。通常设置为用户在日常工作中所使用的电子邮件地址。许多邮件服务器拒绝接 收来自其他邮件服务器的电子邮件,以防止垃圾邮件。

- 地址13 模块的电子邮箱(字符1-16)
- 地址14 **模块的电子邮箱(**字符17-32)
- **地址15** 模块的电子邮箱(字符33-48)

**地址16** 模块的电子邮箱(字符49-64)

地址17-28 保留(16位/16个字符)

#### 地址29-36 电子邮箱(16位/16字符)

设置事件报告发往的电子邮箱(类似 <u>user@yourdomain.com</u> 和 <u>otheruser@otherdomain.net</u>格式), 该邮箱必须是有效的。许多设备可以通过电子邮箱接收事件报告,包括计算机,手提电话,寻呼机和 其他设备。例如,某个用户设置将故障报告发送到手提电话,布/撤防报告发送到计算机,报警信息发 送到中心站。

注意: 1) 设置电子邮箱前确认该电子邮箱有效。

2) 保存好电子邮箱的更改记录。

- 地址29 #1 电子邮箱(字符1-16)
- 地址30 #1 电子邮箱(字符17-32)
- 地址31 #1 电子邮箱(字符33-48)
- 地址32 #1 电子邮箱(字符49-64)
- **地址33 #2 电子邮箱**(字符1-16)
- 地址34 #2 电子邮箱(字符17-32)
- 地址35 #2 电子邮箱(字符33-48)
- 地址36 #2 电子邮箱(字符49-64)

#### 地址37-40 邮件服务器(1位/16字符)

设置邮件服务器(类似 mail.yourdomain.com 格式),此项必须设置。确认邮件服务器接收来自 NX-590E的电子邮件。许多邮件服务器拒绝接收来自其他邮件服务器的电子邮件,以防止垃圾邮件。

- 地址37 邮件服务器(字符1-16)
- 地址38 邮件服务器(字符17-32)
- 地址39 邮件服务器(字符33-48)
- 地址40 邮件服务器(字符49-64)
- 地址41 44 保留(16位/16字符)

#### 地址45 - 52 IP 地址(4位数字)

如果在地址 0 中选择了静态 IP 而不是动态 IP, 就必须在地址 45, 52 和 54 中设置适当的 IP 地址。 否则, NX-590E 应使用指定的 DHCP 服务器。

- 地址45 模块的IP 地址 (0.0.0.0)
- 地址46 #1 接收机的 IP 地址(0.0.0.0)

地址47 #2 接收机的 IP 地址 (0.0.0.0)

地址48 现场事件记录机的 IP 地址(0.0.0.0)

地址49 保留(0.0.0.0))

**地址50** 保留(0.0.0.0)

地址51 邮件服务器的 IP 地址 (0.0.0.0)

地址52 网关的 IP 地址

#### 地址53 远程下载计算机的 IP 地址(4位数字)

设置远程下载计算机的IP地址。默认为0.0.0.0

#### 地址54 子网掩码(4位数字)

设置子网掩码(255.255.255.0)。此地址必须设置,允许所有的IP地址和网关。当使用modem/DSL时,通常和计算机一样的设置。通过以下步骤获得IP地址,网关,子网掩码:

I Windows 9X and Windows ME - 在 DOS 提示符下,输入"ipconfig"

I Windows 2000 & XP - 在 COMMAND 提示符下,输入"ipconfig"

#### 地址55-57 端口地址(4位数字)

设置 TCP/IP接收机的 IP 端口。不要更改这些参数,除非中心站提供。

地址55 接收机报警端口

地址56 接收机远程下载端口

**地址57** 电子邮箱端口

地址58-59 保留

## 地址60 SIA 或 CONTACT ID 的用户码(8位十六进制数字)

设置SIA 或 Contact ID 的用户码。取值为0-9, A-F(0-9=0-9, A=10, B=11, C=12, D=13, E=14, F=15)。 如果输入位数不足8位时,在用户码前面加0补齐8位。

### 地址61 电话线路的接收机号(4位数字)

设置用户码关联的电话线路的接收机号。

#### 地址62 线路号(4位数字)

设置用户码的线路号。在线路A 有一个接收机, 作为线路11输入。

地址63 计时器和计数器(6位数字)

设置访问网络的尝试次数和秒数。如果 UL 通讯检测功能打开,则时间将增加30秒钟。通讯检测时间少于90秒钟。

第1位 尝试访问网络的次数0-255(默认值为2次)

第2位 尝试访问全部网络的秒数(默认值为30秒)

第3位 AA 通讯检测的秒数(默认值为10秒)

第4-6位 保留

地址64 - 94 保留

### 11. 编程工作表

黑色斜体部分为默认值

| 地址 | 描述                               | 默认值 |
|----|----------------------------------|-----|
| 0  | 模块操作模式(8位功能选项)                   |     |
|    | 第1位                              |     |
|    | 1 = 使用主机拨号器作为TCP/IP和E-mail报告的后备。 | OFF |
|    | 2 = ON 为SIA通讯格式; OFF 为Contact ID | OFF |
|    | 3 = 使用 #2接收机作为后备                 | OFF |
|    | 4 = 发送语音标识到现场事件记录机。              | OFF |
|    | 5-8 = 保留                         |     |
|    | 第2位                              |     |
|    | 1 = 允许现场开始下载(在键盘上按 <b>P</b> 98)  | ON  |
|    | 2 = 允许通过互联网远程下载                  | ON  |
|    | 3 = ON 为DHCP; OFF 为静态IP)         | OFF |
|    | (如果允许 DHCP, 建议第8位也允许)            |     |
|    | 5-7 = 保留                         |     |
|    | 8 = 允许 AA 通讯检测                   | OFF |
|    | 第3-8位 保留                         |     |
| 1  | 通过网络报告到 #1接收机的子系统(16位功能选项)       |     |
|    | 1 = 报警和报警恢复                      |     |
|    | 2 = 布防/撤防                        |     |
|    | 3 = 旁路                           |     |
|    | 4 = 防区故障                         |     |
|    | 5 = 电源故障(AC 交流电故障或电池低电压)         |     |
|    | 6 = 警号和电话线故障                     |     |
|    | 7 = 测试报告                         |     |
|    | 8 = 编程,下载和事件溢出                   |     |
|    | 9 = 防拆                           |     |
|    | 10 = 短路和接地故障                     |     |
|    | 11 = 无线探头丢失                      |     |
|    | 12 = 无线探头电池低电压                   |     |
|    | 13 = 扩展模块故障                      |     |
|    | 14 = 通讯故障                        |     |
|    | 15 = 防区活动监视                      |     |
|    | 16 = 保留                          |     |
| 2  | 通过网络报告到 #2接收机的子系统(16位功能选项)       |     |
|    | 1 = 报警和报警恢复                      |     |
|    | 2 = 布防/撤防                        |     |
| 1  | 3 = 旁路                           |     |

|       | 4 = 防区故障                               |  |
|-------|----------------------------------------|--|
|       | 5 = 由源故障(AC 交流由故障或由池低由压)               |  |
|       | 6- 擎号和由话线故障                            |  |
|       |                                        |  |
|       |                                        |  |
|       | ○ = 細柱, 下软件事件溢出                        |  |
|       |                                        |  |
|       | 10 = 短路札接地故障                           |  |
|       | 11 = 无线探头丢失                            |  |
|       | 12 = 无线探头电池低电压                         |  |
|       | 13 = 扩展模块故障                            |  |
|       | 14 = 通讯故障                              |  |
|       | 15 = 防区活动监视                            |  |
|       | 16 = 保留                                |  |
| 3     | 通过网络报告到 #1由子邮箱的子系统(16位功能洗顶)            |  |
| Ŭ     | 1 - 招勢和招敬恢复                            |  |
|       | 1 - jk = m k = k                       |  |
|       |                                        |  |
|       |                                        |  |
|       | 4 = 防区                                 |  |
|       | 5 = 电源故障(AC 交流电故障或电池低电压)               |  |
|       | 6 = 警号和电话线故障                           |  |
|       | 7 = 测试报告                               |  |
|       | 8 = 编程,下载和事件溢出                         |  |
|       | 9 = 防拆                                 |  |
|       | 10 = 短路和接地故障                           |  |
|       | 11 = 无线探头丢失                            |  |
|       | 12 = 无线探头由池低由压                         |  |
|       | 12 - 扩展描址地陪                            |  |
|       | 13 – 1) 辰侠妖似阵<br>14 – 通河壮陪             |  |
|       | 14 = 迪爪取厚<br>15                        |  |
|       | ID =                                   |  |
|       |                                        |  |
| 4     | 通过网络报告到 #2电子邮箱的子系统(16位功能选项)            |  |
|       | 1 = 报警和报警恢复                            |  |
|       | 2 = 布防/撤防                              |  |
|       | 3 = 旁路                                 |  |
|       | <b>4 =</b> 防区故障                        |  |
|       | 5 = 电源故障(AC 交流电故障或电池低电压)               |  |
|       | 6 = 警号和电话线故障                           |  |
|       | <b>7 =</b> 测试报告                        |  |
|       | 8 = 编程, 下载和事件溢出                        |  |
|       |                                        |  |
|       |                                        |  |
|       | IU = 应始和按地取降                           |  |
|       |                                        |  |
|       | 12 = 尤线探头电池低电压                         |  |
|       | 13 = 扩展模块故障                            |  |
|       | 14 = 通讯故障                              |  |
|       | 15 = 防区活动监视                            |  |
|       | 16 = 保留                                |  |
| 5-12  | 保留(16位功能选项)                            |  |
| 13    | 模块的电子邮箱(16位/字符1-16)                    |  |
| 14    | 模块的电子邮箱( <b>16</b> 位/字符 <b>17-32</b> ) |  |
| 15    | 模块的电子邮箱 ( <b>16</b> 位/字符33-48)         |  |
| 16    | 描址的由子邮箱 (16位/字符/0_6/)                  |  |
| 17 00 | 展网(16台/16个字弦)                          |  |
| 17-20 | □ 休田(10世/10丁ナ付) □ 株山大田悠(40台/台悠4 40)    |  |
| 29    | #1 电丁邮相(10位/子付1-16)                    |  |
| 30    | #1 电于邮箱(16位/子符17-32)                   |  |

| 31    | #1 电子邮箱 | 育(16位/字符33-48)     |                                          |  |  |  |  |
|-------|---------|--------------------|------------------------------------------|--|--|--|--|
| 33    | #1 电子邮箱 | 育(16位/字符49-64)     |                                          |  |  |  |  |
| 33    | #2 电子邮箱 | 育(16位/字符1-16)      |                                          |  |  |  |  |
| 34    | #2 电子邮箱 | 育(16位/字符17-32)     |                                          |  |  |  |  |
| 35    | #2 电子邮箱 | 育(16位/字符33-48)     |                                          |  |  |  |  |
| 36    | #2 电子邮箱 | 育(16位/字符49-64)     |                                          |  |  |  |  |
| 37    | 邮箱服务器   | (16位/字符1-16)       |                                          |  |  |  |  |
| 38    | 邮箱服务器   | (16位/字符17-32)      |                                          |  |  |  |  |
| 39    | 邮箱服务器   | (16位/字符33-48)      |                                          |  |  |  |  |
| 40    | 邮箱服务器   | (16位/字符49-64)      |                                          |  |  |  |  |
| 41-44 | 保留(16位/ | 16个字符)             |                                          |  |  |  |  |
| 45    | 模块的 IP地 | 2址(4位数字)           | 0.0.0.0                                  |  |  |  |  |
| 46    | # 1接收机的 | り IP地址(4位数字)       | 0.0.0.0                                  |  |  |  |  |
| 47    | # 2接收机的 | ) IP地址(4位数字)       | 0.0.0.0                                  |  |  |  |  |
| 48    | 现场事件记:  | 录机的 IP 地址(4位数字)    | 0.0.0.0                                  |  |  |  |  |
| 49    | 保留(4位数  | (字)                | 0.0.0.0                                  |  |  |  |  |
| 50    | 保留(4位数  | 牧字)                | 0.0.0.0                                  |  |  |  |  |
| 51    | 邮件服务器   | 的 IP 地址(4位数字)      | 0.0.0.0                                  |  |  |  |  |
| 52    | 网关的 IP地 | u址(4位数字)           | 0.0.0.0                                  |  |  |  |  |
| 53    | 远程下载计   | 算机的 IP 地址(4位数字)    | 0.0.0.0                                  |  |  |  |  |
| 54    | 子网掩码(4  | 位数字)               | 255.255.255.0                            |  |  |  |  |
| 55    | 接收机报警   | 端口(4位数字)           | 9-9-9-9                                  |  |  |  |  |
| 56    | 接收机远程   | 下载端口(4位数字)         | 9-9-9-8                                  |  |  |  |  |
| 57    | 电子邮箱端   | 口(4位数字)            | 0-0-2-5                                  |  |  |  |  |
| 58-59 | 保留(20位) | 16进制数字)            | 14-14-14-14-14-14-14-14-14-14-14-14-14-1 |  |  |  |  |
| 60    | 用户码(8位  | <b>16</b> 进制数字)    | 0-0-0-1-0-0-0                            |  |  |  |  |
| 61    | 接收机号(4  | 4位数字)              | 0-0-0-1                                  |  |  |  |  |
| 62    | 线路号(4位  | z数字)               | 0-0-0-1                                  |  |  |  |  |
| 63    | 计时器和计   | 数器                 |                                          |  |  |  |  |
|       | 第1位     | 尝试访问网络次数           | 2                                        |  |  |  |  |
|       | 第2位     | 尝试访问网络的秒数(默认值为30秒) | 30                                       |  |  |  |  |
|       | 第3位     | AA 通讯检测的秒数         | 10                                       |  |  |  |  |
|       | 第4-6位   | 保留                 | 10-2-9                                   |  |  |  |  |
| 64-71 | 保留(8位16 | 6进制数字)             | 0-0-0-0-0-0                              |  |  |  |  |
| 72-86 | 保留(16位) | /16字符)             |                                          |  |  |  |  |
| 87-88 | 保留(4位数  | 女字)                | 0-0-0-0-0-0                              |  |  |  |  |
| 89    | 保留(2位功  | 为能选项)              |                                          |  |  |  |  |
| 90    | 保留(4位功  | <b>力能选项)</b>       |                                          |  |  |  |  |
| 91    | 保留(1位数  | 故字)                | 192                                      |  |  |  |  |
| 92    | 保留(2位数  | 女字)                | 2-2                                      |  |  |  |  |
| 93    | 保留(6位数  | 女字)                | 50-2-30-10-10-5                          |  |  |  |  |
| 94    | 保留(3位功  | b能选项)              |                                          |  |  |  |  |
| 95    | 保留(4位数  | 故字)                | 0-0-0-0                                  |  |  |  |  |

## 12. 技术参数

| 操作电源 | 由NX-4, NX-6, NX-8, NX-8E 或 NX-320E提供12VDC |
|------|-------------------------------------------|
| 额定电流 | 通讯 120mA / 正常 90mA                        |
| 操作温度 | 0°C — 50°C (32F — 120F)                   |
| 尺寸   | 6.0"宽 x 3.25"长 x 1.0"厚                    |
| 重量   | 1 lb                                      |